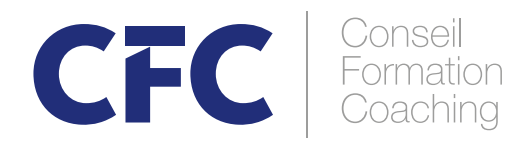

## GUIDE DU PARTICIPANT Webex Meeting

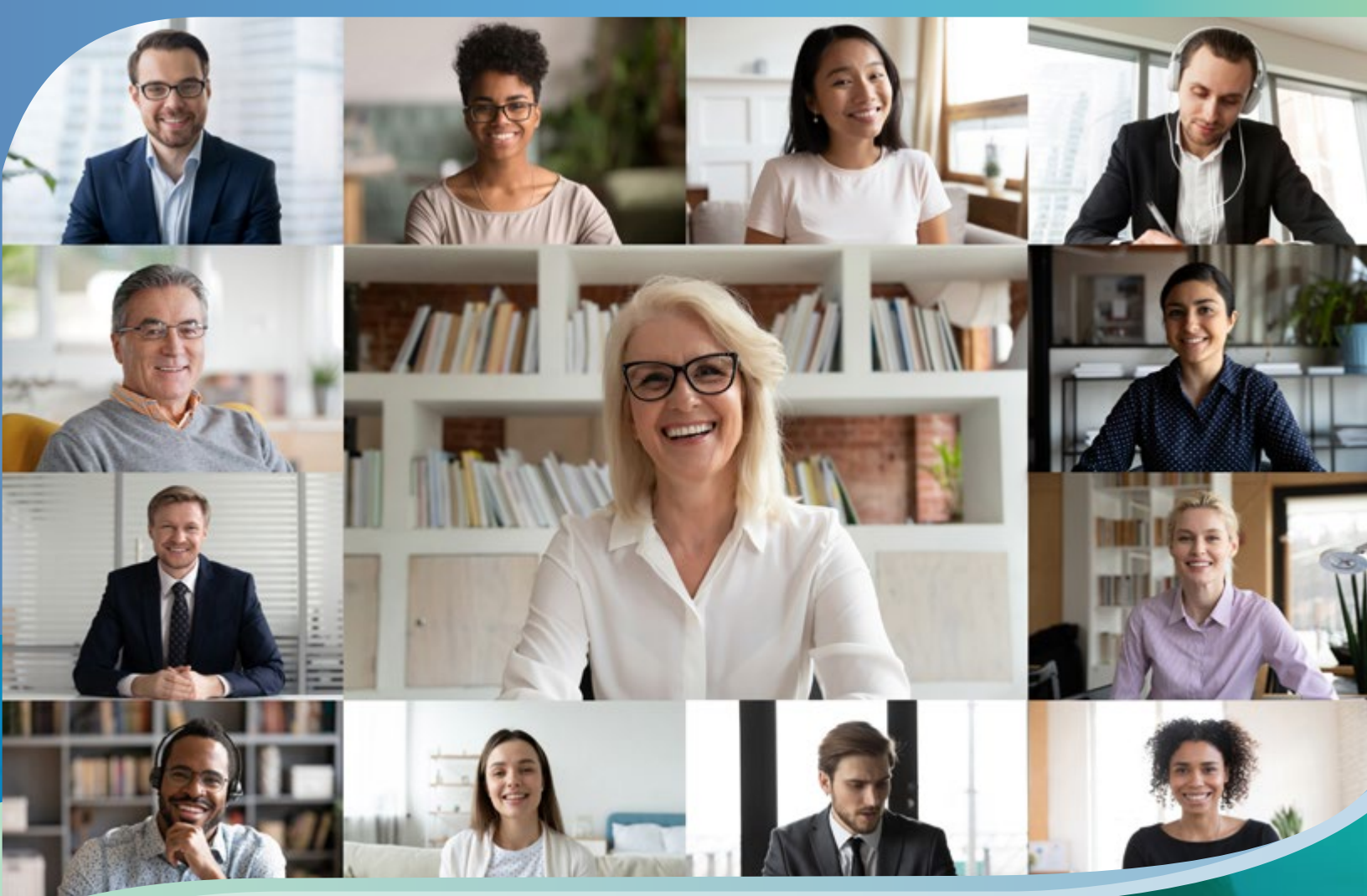

### **PRÉREQUIS TECHNIQUES**

- Une connexion Internet haute vitesse filaire ou sans fil (WI-FI), idéalement dans un lieu privé.
- Un microphone intégré à l'ordinateur (minimum) ou un casque d'écoute avec microphone intégré (fortement recommandé).
- Une webcam. Brancher son casque d'écoute avec microphone et la webcam (lorsqu'il est prévu de l'utiliser) à l'ordinateur et s'assurer qu'ils fonctionnent correctement. Il est parfois nécessaire de procéder à l'installation de ces équipements. Suivre les instructions du fabricant fournies avec le casque et la webcam.
- Les applications pour ouvrir des documents (suite Office, PDF, etc.).

### **BIENVENUE À VOTRE FORMATION / CONFÉRENCE / ATELIER - GROUPE CFC**

### Voici quelques informations relatives à l'installation de WebEx Meeting

#### Dans les jours précédant la réunion

Télécharger uniquement l'application (Cisco WebEx Meeting) à l'aide de ce lien : <u>https://www.webex.com/fr/downloads.html</u>.

Vous pourrez vous connecter à la date et à l'heure de votre formation en cliquant sur le bouton vert et suivre les indications ci-après.

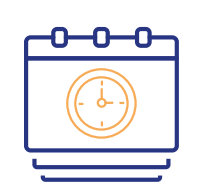

**En rejoignant la réunion à la journée et l'heure prévue :** (Il est recommandé de le faire 30 minutes avant le début de la réunion)

À l'aide du bouton vert dans le courriel d'invitation que vous avez reçu, et suivre les instructions.

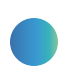

Si vous le désirez, vous pouvez vous familiariser avec les fonctionnalités de la plateforme :

https://help.webex.com/ld-mzc23k-CiscoWebexTraining/Webex-Training#Get-Started

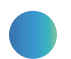

Se brancher AU MOINS 15 minutes avant le début de la formation pour tester les éléments techniques (vidéo, audio, etc.)

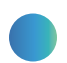

Suivre les informations de connexion. Vous trouverez ci-après quelques indications pour procéder à l'installation gratuite de WebEx Meeting.

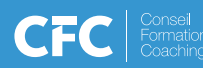

### PROCÉDURES D'INSTALLATION DE WEBEX MEETING

#### (Dans le cas où ce serait votre première installation, faire l'installation au prélable, au moins <u>un jour avant</u> la tenue de votre événement.)

Dans les jours précédant la réunion, télécharger uniquement l'application (Cisco WebEx Meeting) à l'aide de ce lien : <u>https://www.webex.com/fr/downloads.html</u>.

Vous pourrez vous connecter à la date et l'heure de votre formation en cliquant sur le bouton vert et suivre les indications ci-après.

Il est recommandé de le faire minimalement le jour précédent la tenue de l'événement.

À la suite du courriel d'invitation reçu pour participer à votre formation WebEx, cliquer sur le carré vert **REJOINDRE LA RÉUNION** à l'heure et à la date prévue.

#### Groupe CFC (diffusion) vous invite à une réunion Webex programmée.

Jour, Date Heure XX | (UTC-06:00) Heure de l'Est (États-Unis & Canada) | 1h

### Rejoindre la réunion

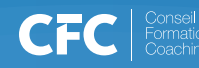

La page ci-après apparaîtra automatiquement. Pour installer cette application, cliquer sur *Télécharger-là maintenant* (voir carré rouge ci-dessous).

webEx

Formation Groupe CFC Jour, Date - Heure xxxx (UTC - 05:00)

# Cliquez sur **Ouvrir Cisco Webex Meetings** dans le message du navigateur.

S'il n'y a aucun message du navigateur, ouvrez l'application Webex Meetings.

Vous n'avez pas l'application Webex Meetings ? Téléchargez-la maintenant. Vous rencontrez des problèmes avec l'application ? Rejoignez la réunion à partir de votre navigateur.

Cliquer sur l'encadré bleu *Cliquez ici pour installer webex.exe* et / ou sur l'encadré qui apparaitra dans le bas de votre écran ainsi que sur la *petite flèche* (voir dans l'encadré rouge ci-dessous) et un choix s'offrira à vous. Sélectionner *Ouvrir.* 

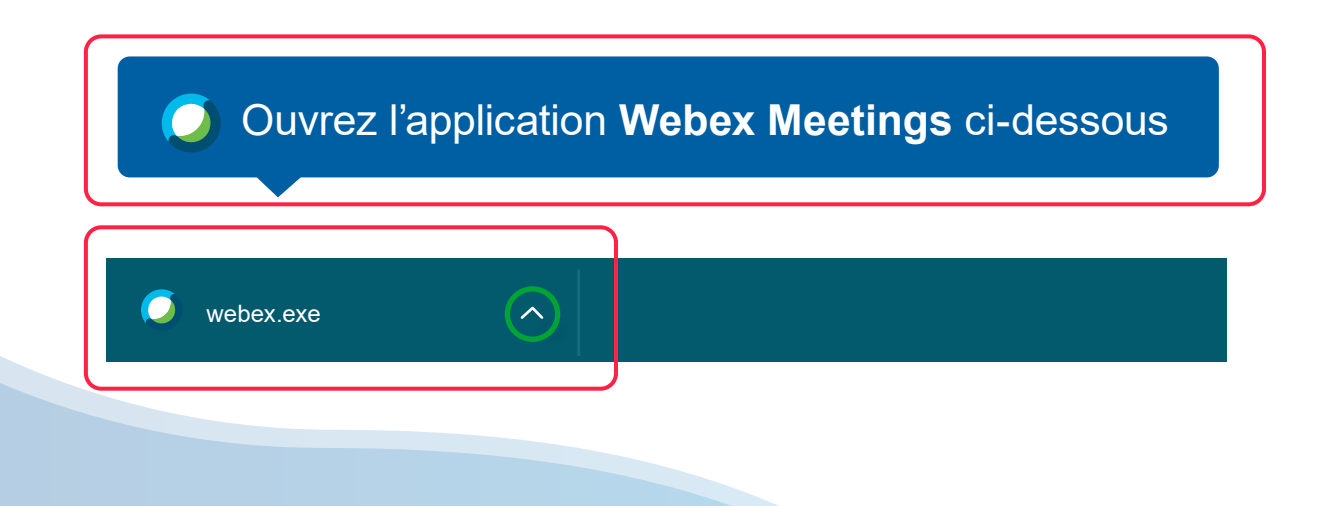

Cette page apparaitra par la suite. Saisir vos **Nom et adresse courriel** et cliquer sur **Suivant** (voir encadré rouge dans l'image ci-dessous).

| Oisco Webex Meetings                                                                                                    | () ×                                        |
|----------------------------------------------------------------------------------------------------|---------------------------------------------|
| Formation Gro<br>09:00 - 10                                                                                                    | oupe CFC                                    |
| Saisissez vos inf                                                                                                    | formations                                  |
| Nom et prénom                                                                                                    |                                             |
| Adresse électronique                                                                                                    |                                             |
| Suivant                                                                                                    | t                                           |
| Vous avez déjà ur                                                                                                    | n compte ?                                  |
| Autres moyens pour rejoi                                                                                                    | indre les réunions                          |
| GI                                                                                                    |                                             |
| cisco VVe                                                                                                    | ebEx                                        |
|                                                                                                    | Cisco Webex Meetings Rencontre hebdomadaire |
| Choisir comment vous souhaitez<br>vous connecter à l'audio, couper ou<br>rétablir le son de votre micro et activer<br>ou désactiver votre vidéo avant de<br>rejoindre une réunion ou un événement. |                                             |
|                                                                                                    | Joindre<br>Use computer for audio ~         |
|                                                                                                    |                                             |

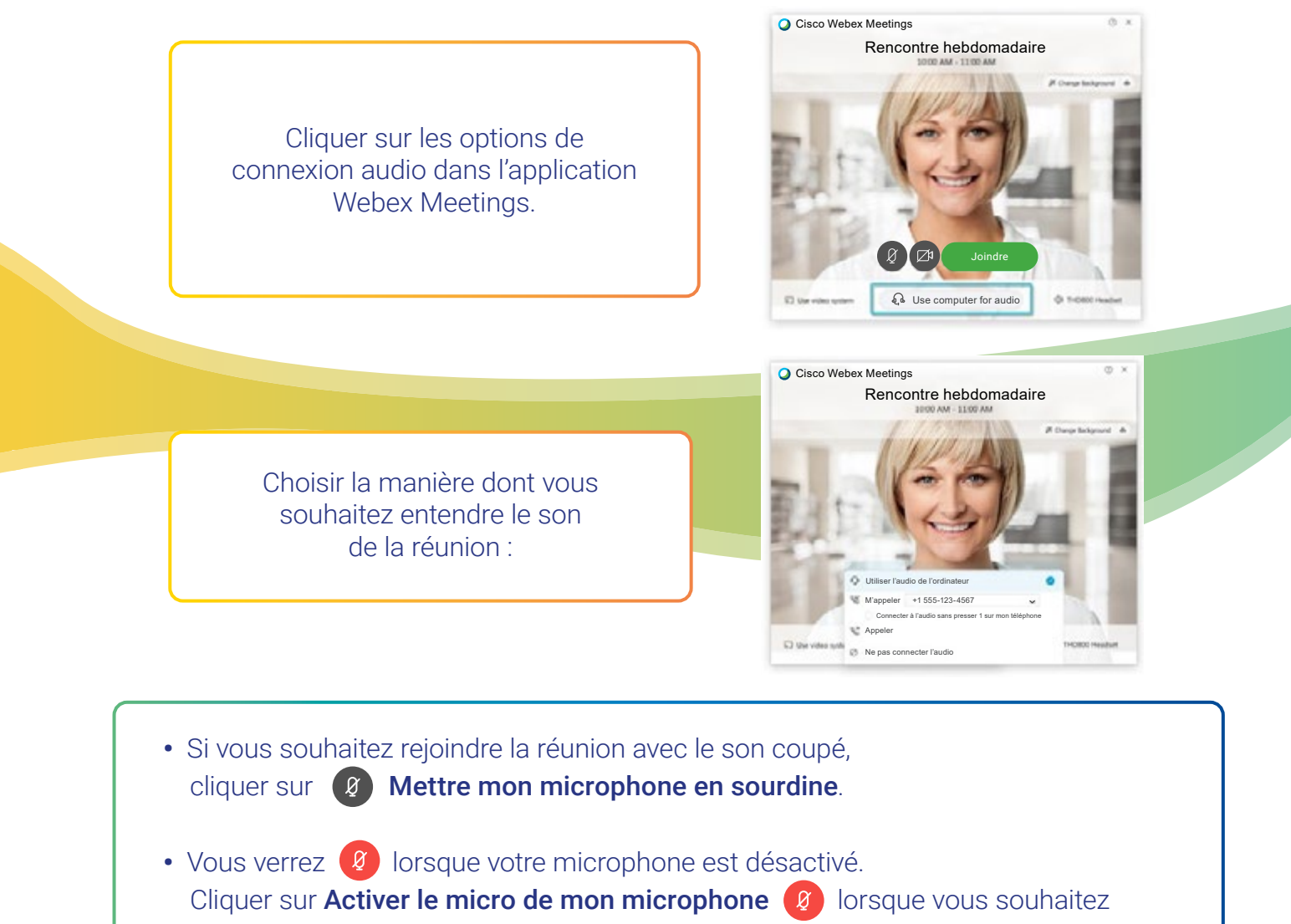

parler dans la réunion.

- Si vous souhaitez rejoindre la réunion avec votre vidéo désactivée, cliquer sur Désactiver ma vidéo.
- Vous verrez Ø quand votre vidéo est désactivée.
   Cliquer sur Activer ma vidéo Ø lorsque vous souhaitez afficher votre vidéo.

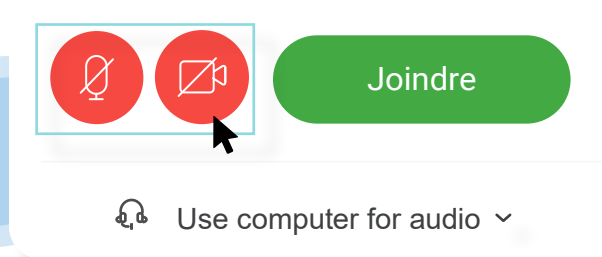

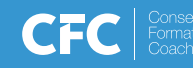

En cas de problème d'audio lors de votre connexion à la session sur ordinateur, appeler ce numéro : +1 438 488-9118

\*\*\*\*\*Merci de fermer le micro de votre téléphone\*\*\*\*\* et inscrire le numéro de réunion pour vous connecter audio sur votre téléphone.

> Merci de fermer votre micro sur vos deux appareils.

| Organisée par Le Groupe CF                                                       | C (diffusion)                                                                                                    |
|----------------------------------------------------------------------------------|----------------------------------------------------------------------------------------------------|
| Jour, Date - Houre 2000                                                          | (UTC - 05 :00)                                                                                                    |
| Rejoindre la réunion                                                             |                                                                                                    |
| Informations sur la réunic                                                       | 'n                                                                                                    |
| Lien de la réunion :                                                             | https://webex-cfc-groupe-com.webex.com/webex-cfc-<br>groupe-com/j.php?<br>MTID=m8c5ex02e477a6219u20x3376etbb520e [1]                                                                                                    |
| Numéro de la réunion :                                                           | 132 025 7448                                                                                                    |
| Mot de passe                                                                     | Veuillez demander le mot de passe de la réunion à<br>l'organisateur                                                                                                    |
|                                                                                  | vindre les réunions                                                                                                    |
| Plus de moyens pour rejo                                                         | Composer : 1320257448@webex~cfc-groupe~<br>com webex.com<br>Vois pouvez également composer 173.243.2.68 et saisir voir<br>numénc de vatre néurion.                                                                                                    |
| Plus de moyens pour rejo<br>Rejoindre par système vid<br>Rejoindre par téléphone | Composer : 1320257448(#webex-cfc=groupe-<br>com webex.com<br>Vous pouvoz également composer 173.243.2.58 et saisir vote<br>numéric de votre réarion.<br>*1-438-797-4001 Canada Toll (Montreal)<br>*1-501-319-7414 Canada Toll (Quebec)                               |
| Plus de moyens pour rejó<br>Rejoindre par système vid<br>Rejoindre par téléphone | Composer : 1320257448@webex-cfc-groupe-<br>com webex.com<br>Vous pouvoz également composer 173.243.2.58 et saisir vote<br>numéric de votre réarion.<br>+1-438-797-4001 Canada Toll (Montreal)<br>+1-581-319-7414 Canada Toll (Quebec)<br>Code d'accès : 132.025.7448 |

Si possible, vous connecter via un ordinateur de bureau ou un ordinateur portable.

(Éviter de vous connecter via une tablette car ceci ne donnera pas accès au « chat », et diminuera votre accès aux partages.)

Durant la session, garder votre micro fermé et l'ouvrir lorsque vous souhaitez prendre la parole. Puis le fermer tout de suite après.

Il est possible que cette session soit enregistrée pour des fins de contrôle de la qualité.

Cisce Webex Meetings
Cisce Webex Meetings
Constant Groupe CFC
Heure à Heure
Lorsque la réunion débutera, vous serez
connecté lorsqu'elle démarrera.
Li réunion tingan encore démant.
Li réunion tingan encore démant.
Li réunion tingan encore démant.

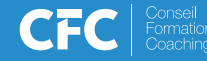

### POUR ASSISTER À LA FORMATION SANS INSTALLER L'APPLICATION WEBEX

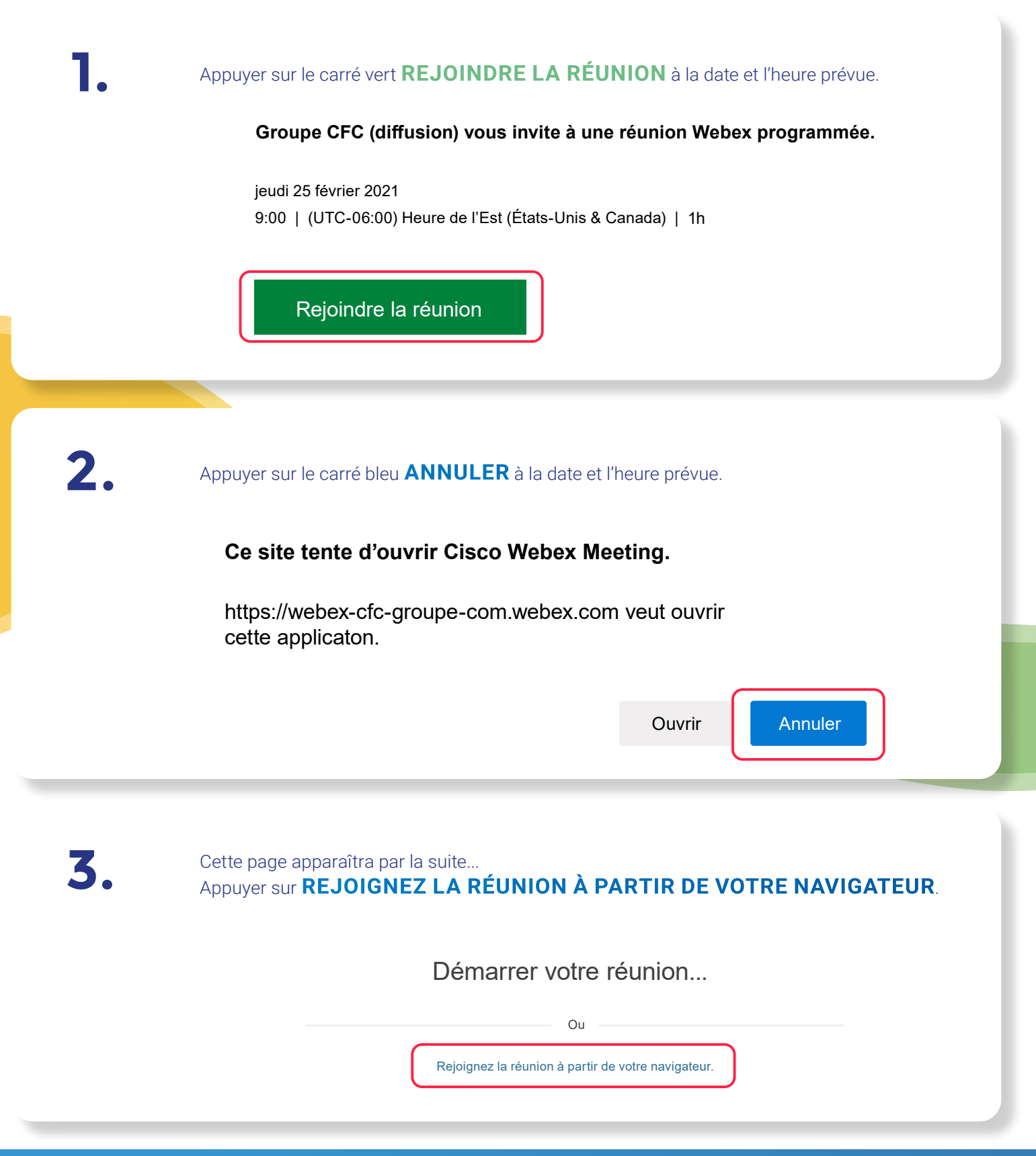

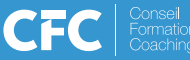